Dieses Dokument beschreibt den Export der Klassendaten im Excel Format an die staatlichen Schulämter in Thüringen zur Verwendung in den Krisenordnern.

## **Export der Daten**

Der Export der Daten besteht im Aufrufen einer Liste aus der Dokumentenbibliothek und der Übertragung der Daten an Microsoft Excel. Die so entstandene Datei kann nun in das Thüringer Schulportal hochgeladen werden.

Gehen Sie folgendermaßen vor, um die Daten zu exportieren:

 Klicken Sie in der Schülerverwaltung auf Drucken | Dokumentenbibliothek. Geben Sie im Feld Suchen den Wert "Schulamt" (ohne Anführungsstriche) ein. Im Anschluss daran werden alle für das Schulamt verfügbaren Dokumente angezeigt:

| Öffnen                                                                                                    |                                                                                                    |                                                 | ×                                 |  |  |  |  |  |  |
|----------------------------------------------------------------------------------------------------|----------------------------------------------------------------------------------------------------|-------------------------------------------------|-----------------------------------|--|--|--|--|--|--|
| Persöniche Favoriten Arpassungen Formulare Keine Zuordnung Landreis Gotha Listen Meine Export.vorlagen Meine Export.vorlagen Meine Exten Sachsen-Anhalt Serienbriefe Standard Trüringen Übersöntten                                            | Suchen:<br>Schulamt<br>Yorhandene Elemente:<br>Titel<br>Skassenliste (Schulamt)<br>Skassenliste (Schulamt)<br>Klassenliste (Schulamt) - Für Listendruck | Datum<br>22.09.2009<br>19.08.2009<br>20.08.2010 | Typ<br>Bericht<br>Export<br>Liste |  |  |  |  |  |  |
| 3 Suchergebnisse                                                                                                    | ۲. III. III.                                                                                                    |                                                 | Þ                                 |  |  |  |  |  |  |
| Klasseniste (Schulamt) - Für Listendruck - Löte aus: Thüringen<br>Diese Listendefinition ist geeignet, um die Schülerdatenin dem Format auszugeben, die von den Schulämtern in Thüringen erwartet<br>Verwarten erwartet (Edu erwarten Deltwin) |                                                                                                    |                                                 |                                   |  |  |  |  |  |  |
| Weitere öffnen 🔻                                                                                                    |                                                                                                    | OK Abb                                          | rechen                            |  |  |  |  |  |  |

 Wählen Sie hier den Eintrag Klassenliste (Schulamt) – Für Listendruck aus. Wenn hier mehrere Einträge zur Verfügung stehen, verwenden Sie unbedingt denjenigen, bei dem in der Spalte Typ der Wert Liste steht. Klicken Sie auf OK. Danach wird das Dialogfeld Listendruck geöffnet. Klicken Sie auf die Registerkarte Vorschau.

| Lis | tend                                                                                                    | ruck [  | Klassenliste (Schula                       | mt) 2.lstx]          |          |                            |            |              |             |         |             |         |   |         |         |   |         |  |
|-----|----------------------------------------------------------------------------------------------------|---------|--------------------------------------------|----------------------|----------|----------------------------|------------|--------------|-------------|---------|-------------|---------|---|---------|---------|---|---------|--|
| 22  | Assi                                                                                                    | stent   | 🗐 Drucken 💡                                | Bibliothek 🛛         |          | 🛃 Sp                       | eichern    | ▼ Exp        | portieren 👻 |         |             |         |   |         |         |   |         |  |
| 5   | Spalte                                                                                                    | en Fo   | ormat Daten Texts                          | e Funktionen         | Vorsch   | 2                          |            |              |             |         |             |         |   |         |         |   |         |  |
| s   | ili, Eir                                                                                                    | nfüger  | n 📲 Danach einfüg                          | en 🛛 🏴 Lösc          | hen 🛛    |                            | 1 [        |              |             |         |             |         |   |         |         |   |         |  |
|     |                                                                                                    |         |                                            |                      |          |                            |            |              |             |         |             |         |   |         |         |   |         |  |
|     | Lfd. Nachname Vorname Geb.Datum Wohnanschrift Telefon-<br>nummern Ansprechpartner 1 Ansprechpar                                                                                                    |         |                                            |                      |          |                            | hpartner 2 |              |             |         |             |         |   |         |         |   |         |  |
|     | (                                                                                                    | NR]     | Nachname                                   | Vornam               | e        | ebu<br>«»<br><sup>«»</sup> | rtsdatur   | Komplex      | 2           | Komplex | <b>&gt;</b> | Komplex | 2 | Komplex | Komplex | 2 | Komplex |  |
|     | ш                                                                                                    |         |                                            |                      |          |                            |            |              |             |         |             |         |   |         |         |   |         |  |
|     | Daten-Zeilen:   1Zeilen   Image: Spaltenköpfe drucken     Verfügbare Spalten:   Image: Image: Imag |         |                                            |                      |          |                            |            |              |             |         |             |         |   |         |         |   |         |  |
|     |                                                                                                    | AB      | Abschluss an der le<br>Abschluss bei Entla | etzten Schu<br>ssung | Hintergr | und:                       | 🗌 We       | iβ           | Ŧ           |         |             |         |   |         |         |   |         |  |
|     |                                                                                                    | AB<br>K | Anmeldename                                |                      | Überlage | ern:                       |            | Spalt        | en          | Ze      | ilen        |         |   |         |         |   |         |  |
|     |                                                                                                    |         | Anmerkungen zu Be                          | ehinderunç           |          |                            | 🗌 Verti    | kaler Text [ | Mehrzeilig  |         |             |         |   |         |         |   |         |  |
|     |                                                                                                    | > (     | Ansprechpartner<br>Anzahl der Geschw       | ister 👻              | Spaltent | oreite:                    |            | mm           |             |         |             |         |   |         |         |   |         |  |
|     | •                                                                                                    | _       |                                            | •                    | Zeilenhö | ihe:                       |            | mm           |             |         |             |         |   |         |         |   |         |  |
|     | Dater                                                                                                    | nsatz:  | 1                                          |                      |          |                            |            |              |             |         |             |         |   |         |         |   |         |  |
|     |                                                                                                    |         |                                            |                      |          |                            |            |              |             |         |             |         |   |         |         |   |         |  |

3. Erweitern Sie nun die Schaltfläche **Exportieren**, und wählen Sie den Menüpunkt **Nach MS Excel senden** aus:

| Listendruck [Klassenliste (Schulamt) 2.lstx]                             |                                                                                                    |
|--------------------------------------------------------------------------|----------------------------------------------------------------------------------------------------|
| 🜂 Assistent 🛛 🗁 Drucken 🖌 👷 Bibliothek 🔗 Öffnen 🔚 Speichern 👻            | 🕆 Exportieren 👻                                                                                    |
| Spalten Format Daten Texte Funktionen Vorschau   Zoom: Maximal   Wert: 1 | Zwischenablage<br>Datei<br>An MS Excel senden<br>An OO Calc senden                                 |
| S<br>N<br>I                                                              | Chulnummer: 20815<br>Jasse: 1 Klassenlehrer: Fuchs, Matthias; ,<br>.rd. Nachname Vorname Geb.Datum |

4. Wählen Sie im nun erscheinenden Dialogfeld die Klassen aus, die exportiert werden sollen. Klicken Sie anschließend auf **OK**, um den Vorgang zu starten.

| Wert                                                                                                    | ×  |
|----------------------------------------------------------------------------------------------------|----|
| Verfügbare Werte:                                                                                                    |    |
| V   1     10a   11     11-2010   12     V   2     V   3     V   4a     V   5a     6a   6b     7a   7b     8a   8b     9a   0K   Abbrech | en |

Der Export wird durchgeführt und Excel wird geöffnet. Die angezeigte Arbeitsmappe enthält die Schüler aller markierten Klassen. Speichern Sie die Excel Datei ab.

Die gespeicherte Excel Datei mit den Schülerdaten können Sie nun in den Bereich "Interne Dokumente" im Schulporträt des Thüringer Schulportals hochladen. Die dazu notwendigen Schritte entnehmen Sie bitte dem Dokument "Handlungsanleitung Bereich 'Interne Dokumente' im Schulporträt" des ThILLM. Dieses Dokument wird Ihnen von den staatlichen Schulämtern zur Verfügung gestellt.